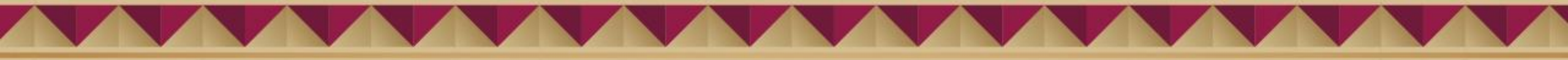

### Manual de levantamiento de tickets DIF 2025

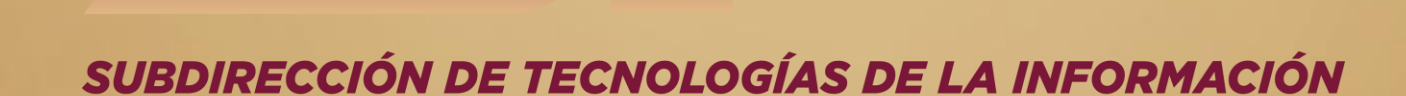

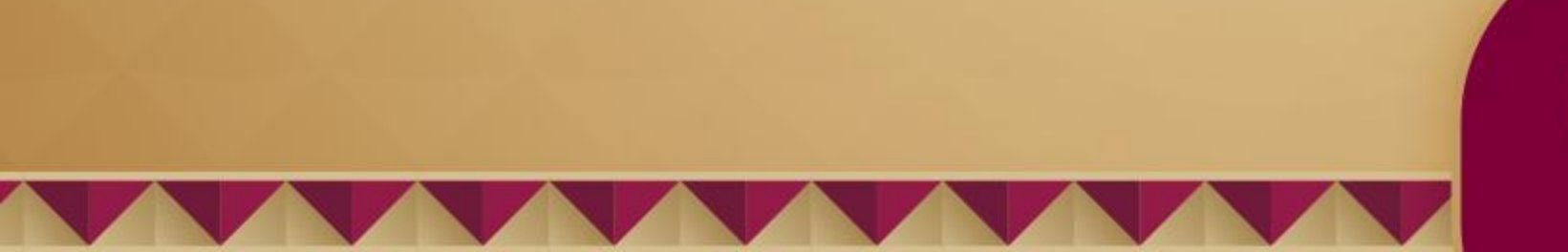

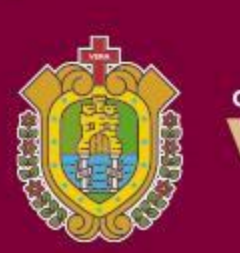

DIF

GOBIERNO DEL ESTADO DE VERACRUZ 2024 - 2030

## ¿Cómo ir a la plataforma de levantamiento de tickets?

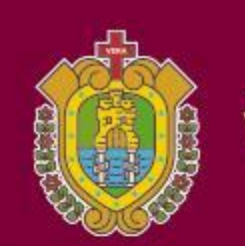

GOBIERNO DEL ESTADO DE VERACRUZ 2024 - 2030

SISTEMA PARA EL DESARROLLO INTEGRAL DE LA FAMILIA

Desde la pantalla de inicio de tu navegador encontrarás en la parte inferior el botón para ir al nuevo portal de tickets.

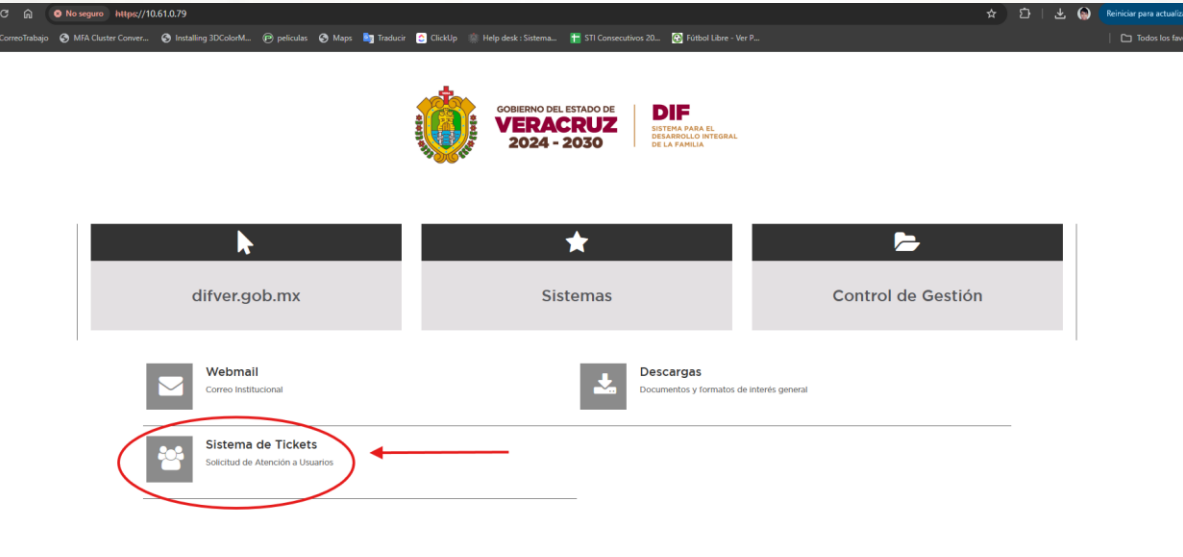

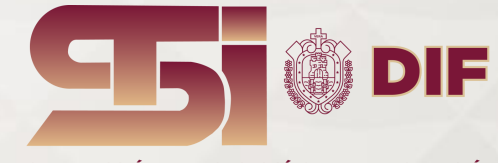

SUBDIRECCIÓN DE TECNOLOGÍAS DE LA INFORMACIÓN

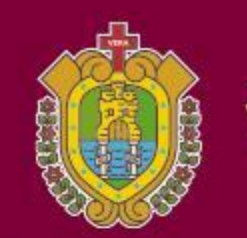

GOBIERNO DEL ESTADO DE VERACRUZ 2024 - 2030

SISTEMA PARA EL DESARROLLO INTEGRAL DE LA FAMILIA

## Ahí encontraras la siguiente pantalla, la cuál es muy intuitiva y sólo tienes que dar en "Abrir nuevo ticket"

| Usuario Invitado   Inicia Sesión                                                                                                    |                                               |
|----------------------------------------------------------------------------------------------------|-----------------------------------------------|
|                                                                                                    |                                               |
| Bienvenido al Sistema de Soporte<br>Técnico                                                                                                    |                                               |
| Por favor, inicie sesión para registrar, gestionar y dar seguimiento a sus solicitudes de<br>asistencia. Nuestro equipo está comprometido en brindarle un servicio eficiente y<br>oportuno para resolver cualquier incidencia técnica. |                                               |
|                                                                                                    |                                               |
|                                                                                                    | •                                             |
| Uerechos de autor © 2025 STI E Soporte - Todos los derechos reservados.                                                                                                    |                                               |
|                                                                                                    | DIF                                           |
|                                                                                                    | SUBDIRECCIÓN DE TECNOLOGÍAS DE LA INFORMACIÓN |

A continuación, deberás ingresar con tu usuario (que es tu correo registrado) y tu contraseña.

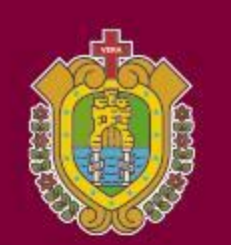

GOBIERNO DEL ESTADO DE VERACRUZ 2024 - 2030 SISTEMA PARA EL DESARROLLO INTEGRAL DE LA FAMILIA

|                                                                                   |                                                                         | Usuario Invitado   Inicia Sesión |
|-----------------------------------------------------------------------------------|-------------------------------------------------------------------------|----------------------------------|
| 🏫 Inicio Centro de Soporte 🛛 🔒 Abrir un                                           | nuevo Ticket 🛛 🔒 Ver Estado de un Ticket                                |                                  |
| niciar sesión en STI :: Soporte<br>Para brindarte un mejor servicio, recomendamos | a nuestros clientes registrarse para obtener una                        | a cuenta.                        |
| admin Inicia Sesión                                                               | ¿Aún no está registrado? Cree una cuenta<br>Soy un agente — Acceda aquí | 2                                |
| Si es la primera vez que se pone en contacto con                                  | nosotros o perdio el número de Ticket, por favo                         | or abra un nuevo Ticket          |

Derechos de autor © 2025 STI :: Soporte - Todos los derechos reservados.

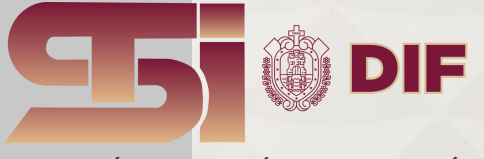

SUBDIRECCIÓN DE TECNOLOGÍAS DE LA INFORMACIÓN

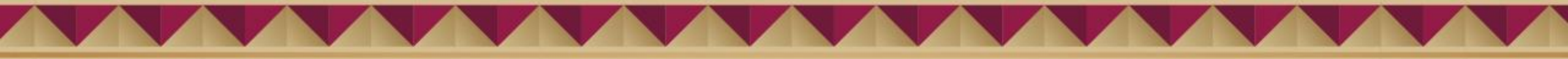

Enseguida encontrarás la pantalla de levantamiento de ticket, en la cuál deberás seleccionar el tipo de ayuda que necesitas en el menú despegable

|                                                                                | alejandro Olivares   Perfil   Tickets (0) - Cerrar sesión |
|--------------------------------------------------------------------------------|-----------------------------------------------------------|
| 🏠 Inicio Centro de Soporte 🛛 🔂 Abrir un nu                                     | evo Ticket 🔲 Tickets (0)                                  |
| Abrir un nuevo Ticket<br>Favor de completar el siguiente formulario para crear | r un nuevo ticket.                                        |
| Correo electrónico:<br>Cliente:                                                | acastanedao@veracruz.gob.mx<br>alejandro Olivares         |
| Temas de ayuda                                                                 |                                                           |
| Soporte Técnico 🗸                                                              |                                                           |
| <> ¶ ⊠ Aa B / <u>U</u> <del>S</del>                                            | ≡ ⊠ ⊡ ≡ ∞ -                                               |
| Details on the reason(s) for opening the ticket.                               |                                                           |
| Soltar archivos aquí o elegirlos                                               |                                                           |
| Crear Th                                                                       | cket   Restablecer   Cancelar                             |
| Develop de esta 8 2                                                            |                                                           |

| Ω Inicio Centro de Soporte     □ A         | brir un nuevo T | icket 📄 T    | ckets (0)          |   |
|--------------------------------------------|-----------------|--------------|--------------------|---|
| Abrir un nuevo Ticket                      |                 |              |                    |   |
| Favor de completar el siguiente formulario | oara crear un n | uevo ticket. |                    |   |
|                                            |                 |              |                    |   |
| Correo electrónico:                        |                 | acastane     | dao@veracruz.gob.m | x |
| Cliente:                                   |                 | alejandro    | Olivares           |   |
| Temas de avuda                             |                 |              |                    |   |
| Soporte Técnico                            | <b>~</b> -      |              |                    |   |
| - Seleccione un tema de ayuda -            |                 |              |                    |   |
| Asesoría                                   |                 |              |                    |   |
| Correo electrónico institucional           |                 |              |                    |   |
| Intalacion de cableado de red y telefonía  |                 |              |                    |   |
| Servicio de telefonía                      |                 |              |                    |   |
| Servicio de telefonía / CRISVER            |                 |              |                    |   |
| Servicio de telefonia / Oficinas Centrales |                 |              |                    |   |
| Servicio Internet                          | =               | <b>I</b>     | EE 00              |   |
| Servicio Internet / CRISVER                |                 |              |                    |   |
| Servicios NAS                              |                 |              |                    |   |
| Soporte Técnico                            |                 |              |                    |   |
| Soporte Técnico / CRISVER                  |                 |              |                    |   |
| Soporte Técnico a Sistemas                 |                 |              |                    |   |
| Soporte Técnico a Sistemas / Intranet      |                 |              |                    |   |
| Soporte Técnico a Sistemas / Portal Web    | del DIF         |              |                    |   |
| Soporte Técnico a Sistemas / SIAP (CRIS    | VER)            |              |                    |   |
| Soporte Técnico a Sistemas / Turnados      |                 |              |                    |   |
| Sugerencia                                 |                 |              |                    |   |
|                                            | Orean Tisket    | Destableses  | Oppositor          |   |

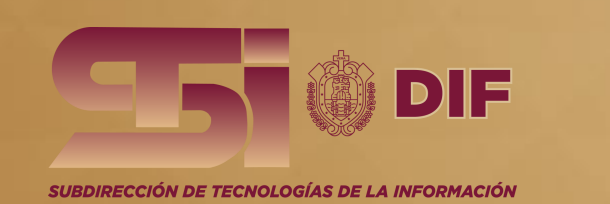

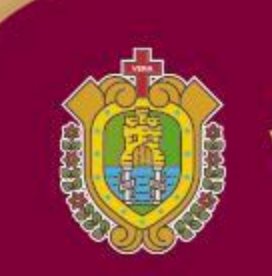

GOBIERNO DEL ESTADO DE VERACRUZ 2024 - 2030

#### A continuación, deberás llenar los dos campos de texto, con la descripción del problema

| Inicio Centro de Soporte                                                                                                    | Abrir un nuevo Ticket                                         |   |  |
|----------------------------------------------------------------------------------------------------|---------------------------------------------------------------|---|--|
| Abrir un nuevo Ticket                                                                                                    |                                                               |   |  |
| Favor de completar el siguiente fo                                                                                                    | ormulario para crear un nuevo ticket.                         |   |  |
| Correo electrónico:<br>Cliente:                                                                                                    | acastanedao@veracruz.gob.mx<br>alejandro Olivares             |   |  |
| Temas de ayuda                                                                                                    |                                                               |   |  |
| Soporte Técnico                                                                                                    | ✓ *                                                           |   |  |
| Por favor, describe tu problema Resumen del problema * Resumen breve del problema                                                                                                    |                                                               |   |  |
| Por favor, describe tu problema           Resumen del problema *           Resumen breve del problema           <> ¶         Aa         B                                                  | / ⊻ ⊱ ≔ ⊠ ⊙ ≕ ∞ —                                             |   |  |
| Por favor, describe tu problema * Resumen del problema * Resumen breve del problema <-> ¶ Aa B Descripción completa del prob                                                               | I U S ≔ I O ≣ co —<br>blema con la mayor descripción posible  |   |  |
| Por favor, describe tu problema Resumen del problema Resumen breve del problema C> ¶ A A B Descripción completa del problema                                                               | I U S II C II co −<br>blema con la mayor descripción posible  |   |  |
| Por favor, describe tu problema * Resumen del problema * Resumen breve del problema <-> ¶ \Lambda Aa B Descripción completa del prob                                                       | I U S ≔ M O ≕ ↔ —<br>blema con la mayor descripción posible   | © |  |
| Por favor, describe tu problema * Resumen del problema * Resumen breve del problema <-> T Aa B Descripción completa del prob no guardado                                                   | I U S ≔ I O II co −<br>blema con la mayor descripción posible | C |  |
| Por favor, describe tu problema * Resumen del problema * Resumen breve del problema                                                                                                    | I U S I I I I I I I I I I I I I I I I I                       | C |  |
| Por favor, describe tu problema<br>Resumen del problema *<br>Resumen breve del problema<br>C T A B<br>Descripción completa del problema<br>no guardado<br>Soltar archivos aquí o elegirado | L L S I C I C - −<br>blema con la mayor descripción posible   | C |  |

DIF

A INFORMACIÓN

Derechos de autor © 2025 STI :: Soporte - Todos los derechos reservados.

#### A final simplemente darás clic al botón "Crear ticket"

| SSI 🕲 DIF                                                               | alejandro Olivares   Perfil   Tickets (0) - Cerrar sesión |  |
|-------------------------------------------------------------------------|-----------------------------------------------------------|--|
| SUBDIRECCIÓN DE TECNOLOGIAS DE LA HEFORMACIÓN                           | un nuevo Ticket 📄 🗋 Tickets (0)                           |  |
| Abrir un nuevo Ticket                                                   |                                                           |  |
| Favor de completar el siguiente formulario para                         | crear un nuevo ticket.                                    |  |
| Correo electrónico:<br>Cliente:                                         | acastanedao@veracruz.gob.mx<br>alejandro Olivares         |  |
| Temas de avuda                                                          |                                                           |  |
| Soporte Técnico                                                         | <b>v</b> *                                                |  |
| Resumen del problema *<br>Resumen breve del problema<br><> ¶ 🚺 Aa B / U |                                                           |  |
| Descripción completa del problema con la n                              | nayor descripción posible                                 |  |
| todos los cambios guardados                                             |                                                           |  |
| ⑦ Soltar archivos aquí o elegirlos                                      |                                                           |  |
| Cre                                                                     | ear Ticket Restablecer Cancelar                           |  |
|                                                                         |                                                           |  |

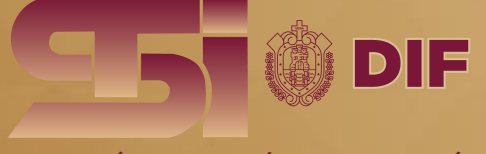

SUBDIRECCIÓN DE TECNOLOGÍAS DE LA INFORMACIÓN

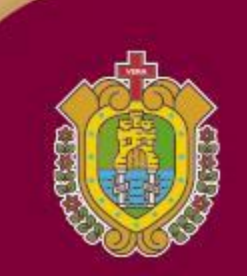

GOBIERNO DEL ESTADO DE VERACRUZ 2024 - 2030

#### iListo! Tu ticket ha sido levantado

| mación básic   | a del ticket      |                            | Información de      | e usuario                   |
|----------------|-------------------|----------------------------|---------------------|-----------------------------|
| ido de la      | Open              |                            | Nombre:             | Alejandro Olivares          |
| artamento:     | Soporte OC        |                            | electrónico:        | acastanedao@veracruz.gob.mx |
| ado en:        | 03/03/25 14:27    |                            | Teléfono:           |                             |
| alejand        | ro Olivares publ  | licado 03/03/25 14:27      |                     |                             |
| Descrip        | ción completa de  | el problema con la mavor   | descrinción nosible |                             |
| Descrip        | cion compicia de  | a problema con la mayor    | description posible |                             |
| ***            |                   |                            |                     |                             |
| Cre            | ado por 🚺 alej    | jandro Olivares03/03/25    | 14:27               |                             |
|                |                   |                            |                     |                             |
| criba una re   | spuesta           |                            |                     |                             |
|                | •                 | -                          |                     |                             |
| a avudarle me  | jor, le pedimos q | ue sea específico y detall | ado *               |                             |
| a ayuuane me   |                   |                            | . • •               | o —                         |
| > ¶ 🛛          | Aa B              | / ⊻ → ≔                    |                     |                             |
| > ¶ A          | Aa B              | / ⊍ → ≔                    |                     |                             |
| :> ¶ A         | Aa B              | / <u>∪</u> → ≔             |                     |                             |
| :> ¶ A         | Aa B              | / ⊻ → ≔                    |                     |                             |
| :> ¶ 🔺         | Aa B              | / ⊻ → ≔                    |                     |                             |
| :> ¶ 🔺         | Aa B              | / ⊻ → ≔                    |                     |                             |
| :> ¶ 🔺         | Aa B              | <i>1</i> <u>v</u> → ≔      |                     |                             |
| :> ¶ 🛛         | Aa B              | <i>1</i> <u>∪</u> → ≔      |                     |                             |
| :> ¶           | Aa B              |                            |                     |                             |
| Soltar archivo | Aa B              | 7 <u>u</u> ÷ ==            |                     |                             |
| Soltar archivo | Aa B              | 7 <u>u</u> ÷ ==            |                     |                             |
| :> ¶ 🔺         | Aa B              | / ⊻ → ≔                    |                     |                             |

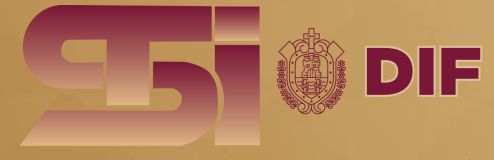

SUBDIRECCIÓN DE TECNOLOGÍAS DE LA INFORMACIÓN

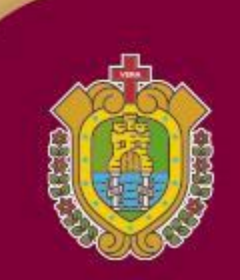

GOBIERNO DEL ESTADO DE VERACRUZ 2024 - 2030

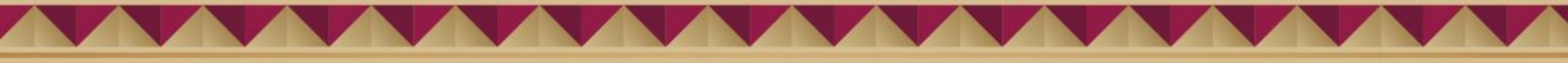

# Seguimiento de tickets

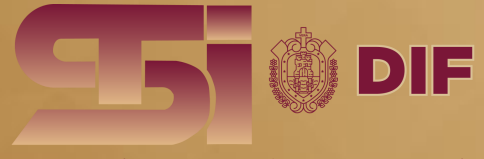

SUBDIRECCIÓN DE TECNOLOGÍAS DE LA INFORMACIÓN

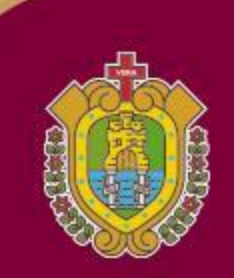

GOBIERNO DEL ESTADO DE VERACRUZ 2024 - 2030

Para dar seguimiento a un ticket abierto, en la parte superior derecha encontrarás la sección de tickets abiertos

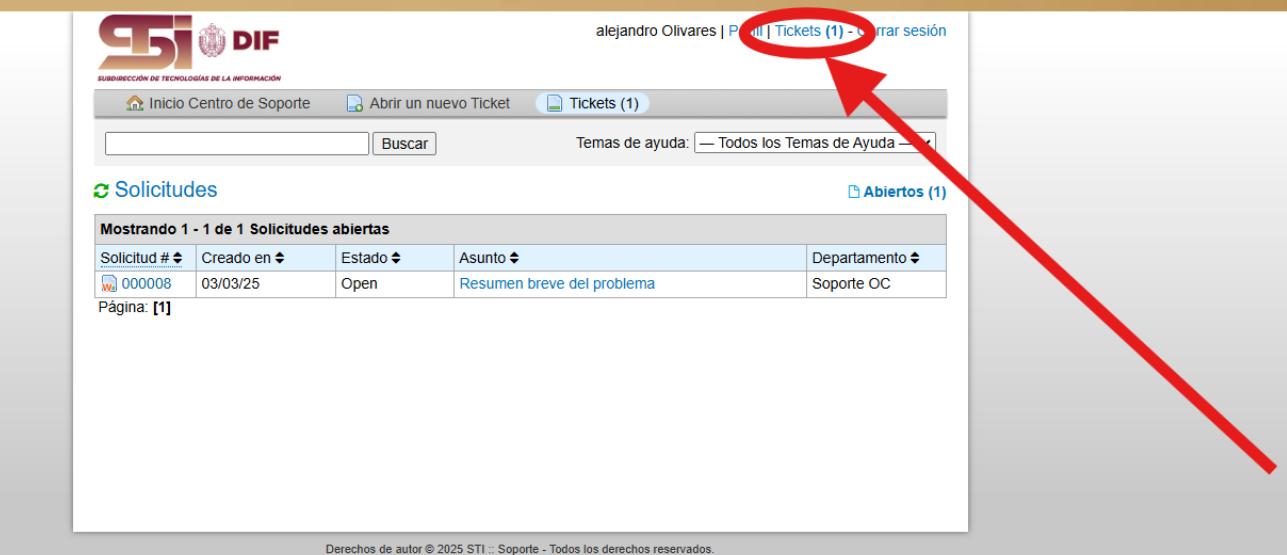

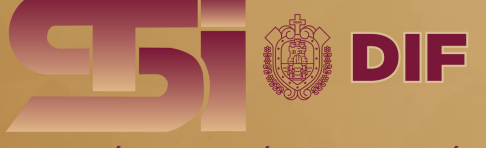

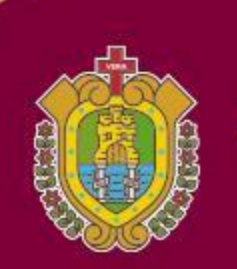

**GOBIERNO DEL ESTADO DE** 3-7-(0-1-74 2024 - 2030

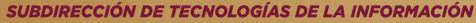

### O bien puedes desde la misma página de inicio dar clic en seguimiento, introduce tu correo y número de ticket

| alejandro Olivares   Pertil   Tickets (1) - Cerrar ses                                                                                                    | ión |  |
|----------------------------------------------------------------------------------------------------|-----|--|
| ▲ Inicio Centro de Soporte 🔒 Abrir un nuevo Ticket 📮 Tickets (1)                                                                                                    |     |  |
| Bienvenido al Sistema de Soporte<br>Técnico                                                                                                    |     |  |
| Por favor, inicie sestón para registrar, gestionar y dar seguimiento a sus solicitudes de<br>asistencia. Nuestro equipo está comprometido en brindarle un servicio eficiente y<br>oportuno para resolver cualquier incidencia técnica. |     |  |
| Derechos de autor @ 2025 511 :: Seporte - Todos los derechos reservados.                                                                                                    | - \ |  |
|                                                                                                    |     |  |
|                                                                                                    |     |  |

|                                                                                   | alejandro Olivares   Perfil   Tickets (1) - Cerrar sesión                                                             |
|-----------------------------------------------------------------------------------|----------------------------------------------------------------------------------------------------|
| 🏠 Inicio Centro de Soporte 🛛 🔒 /                                                  | Abrir un nuevo Ticket 🛛 🔒 Ver Estado de un Ticket                                                                     |
| Ver Estado de un Ticket<br>Por favor proporcione su dirección de e-ma             | all y el número de ticket. Un enlace de acceso le será enviado.                                                       |
| Correo Electrónico:<br>acastanedao@veracruz.gob.mx<br>Número de Ticket:<br>000008 | ¿Tiene una cuenta con nosotros? Inicia Sesión o<br>registrese para una cuenta de para acceder a todos<br>sus Tickets. |
| Solicitar enlace de acceso                                                        | cto con nosolros o perdio el número de Ticket, por favor abra un nuevo Ticket                                         |
| Derechos                                                                          | s de autor © 2025 STI Soporte - Todos los derechos reservados.                                                        |

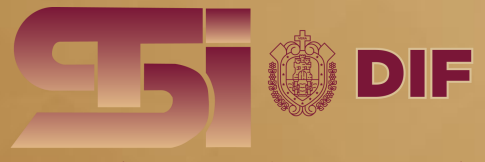

SUBDIRECCIÓN DE TECNOLOGÍAS DE LA INFORMACIÓN

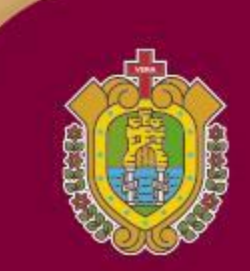

GOBIERNO DEL ESTADO DE VERACRUZ 2024 - 2030

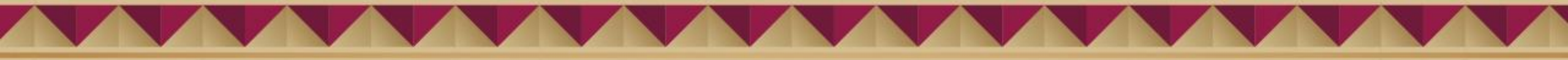

## Recibirás al correo electrónico una liga para ver el estado del ticket.

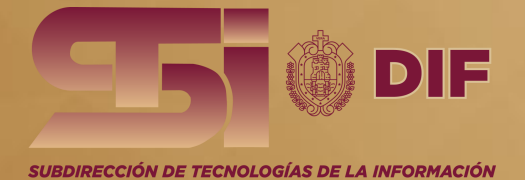

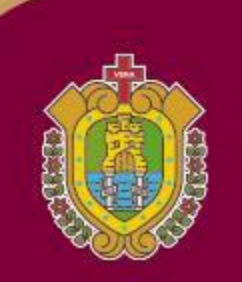

GOBIERNO DEL ESTADO DE VERACRUZ 2024 - 2030